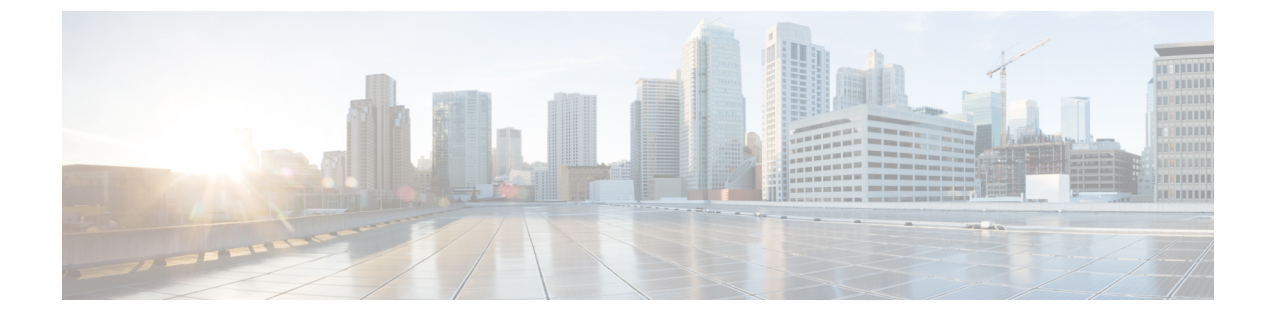

# メディアリソースの設定

- メディアリソースについて(1ページ)
- ・メディアリソース構成タスクフロー (20ページ)

# メディアリソースについて

Cisco Unified Communications Manager の機能では、メディアリソースが使用されます。Cisco Unified Communications Manager には次のようなメディアリソースが含まれます。

- •アナンシエータ
- •音声自動応答 (IVR)
- ・メディア ターミネーション ポイント (MTP)
- トランスコーダ
- •トラステッドリレーポイント
- ・会議ブリッジ
- ・保留音または保留中ビデオ

メディアリソースをメディアリソースグループの一覧に割り当て、そのリストをデバイスプー ルまたは個々のデバイスに割り当てることによって、電話で利用可能にすることができます。 個々のデバイスのデフォルト設定では、デバイスが使用しているデバイスプールに割り当てら れているメディアリソースを使用します。

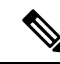

(注) 保留音の設定の詳細については、『Cisco Unified Communications Manager 機能設定ガイ ド』を参照してください。

# メディア ターミネーション ポイント

メディア ターミネーション ポイント(MTP)は、2 つの全二重メディアストリームを受信して、それらをまとめてブリッジし、個別に設定と分解を行えるようにするためのエンティティです。Cisco Unified Communications Manager は、MTP をメディアパスに挿入して、次のようなさまざまな状況を解決できます。

- Trusted Relay Point (TRP) として動作する場合
- RTP ストリームに対して IPv4 と IPv6 の変換を提供する場合
- ・SIP トランク経由で SIP アーリーオファーを配信する場合
- DTMF トランスポートの不一致に対処する場合
- •RSVPエージェントとして動作する場合

#### H.323 コールの MTP

メディアターミネーションポイントをH.323 コールのメディアパスに挿入することで、H.323 エンドポイントにコールがルーティングされた場合に通常は利用できない補完的サービス(コー ル保留、コール転送、通話パーク、会議など)を拡張できます。H.323 補足サービスで MTP が必要となるのは、Empty Capability Set (ECS) または FastStart をサポートしていないエンド ポイントのみです。ECS および FastStart をサポートしているすべての Cisco および他のサード パーティ製エンドポイントでは、MTP は必要ありません。

#### MTPタイプ

Cisco Unified Communications Manager では、次の MTP タイプがサポートされています。

- IOS ゲートウェイのソフトウェア MTP
- IOS ゲートウェイのハードウェア MTP
- Cisco IP Voice Media Streaming サービスが提供するソフトウェア MTP

シスコ メディア ターミネーション ポイント ソフトウェアの MTP タイプでは、ネットワーク の速度とネットワーク インターフェイス カード (NIC) に応じて、デフォルトで 48 個のユー ザ設定可能な MTP リソースが提供されます。たとえば、100 MB のネットワーク/NIC カード が 48 の MTP リソースをサポートできるのに対して、10 MB の NIC カードは同数のリソース をサポートできません。

10 MB のネットワーク/NIC カードの場合は、約24の MTP リソースを提供できます。ただし、 使用可能な MTP リソースの正確な数は、PC 上の他のアプリケーションが消費しているリソー ス、プロセッサの速度、ネットワーク負荷、その他のさまざまな要因によって異なります。

#### MTP 登録

MTP デバイスは、プライマリ Cisco Unified Communications Manager が使用可能である場合は常 にその Cisco Unified Communications Manager に登録され、サポートしている MTP リソースの 数を Cisco Unified Communications Manager に通知します。同じ Cisco Unified Communications Manager に複数の MTP を登録できます。特定の Unified Communications Manager に複数の MTP が登録されている場合、その Cisco Unified Communications Manager は、MTP ごとのリソース セットを制御します。

たとえば、MTP サーバ1が48の MTP リソース用に設定され、MTP サーバ2は24のリソース 用に設定されているとします。両方の MTP が同じ Unified Communications Manager を登録する 場合、その Unified Communications Manager は両方のリソース セット、つまり、合計 72の登録 済み MTP リソースを保持します。

Unified Communications Manager は、コール エンドポイントで MTP が必要であると判定する と、アクティブストリームが最も少ない MTP から MTP リソースを割り当てます。その MTP リソースは、エンドポイントの代わりにコールに挿入されます。 MTP リソースの使用は、シ ステムのユーザにも、リソースが代わりに挿入されたエンドポイントにも見えない形で行われ ます。 MTP リソースが必要なときに、そのリソースが使用できない場合、コールは MTP リ ソースを使用せずに接続されるため、そのコールは補足サービスを利用できないことになりま す。

### メディア ターミネーション ポイントの連携動作と制限事項

| 制限事項                                                                                                    | 説明                                                                                                    |
|----------------------------------------------------------------------------------------------------|----------------------------------------------------------------------------------------------------|
| Cisco IP 音声ストリー<br>ムアプリケーション                                                                             | 1 台のサーバでアクティブにできる Cisco IP Voice Streaming Application<br>は 1 つに限定されます。追加の MTP リソースを提供するには、ネッ<br>トワーク上にある他のサーバで Cisco IP Voice Streaming アプリケー<br>ションをアクティブにすることができます。                                   |
| Cisco Unified Communications<br>える可能性があるため、コー<br>Communications Manager 上で<br>Application をアクティブにし<br>す。 | Cisco Unified Communications Manager のパフォーマンスに悪影響を与<br>える可能性があるため、コール処理の負荷が大きい Cisco Unified<br>Communications Manager 上では Cisco IP Voice Streaming Media<br>Application をアクティブにしないようにすることを強くお勧めしま<br>す。 |
| Cisco Unified<br>Communications<br>Manager への登録                                                          | 各 MTP が一度に登録できる Cisco Unified Communications Manager は<br>1 つに限定されます。システム内には、設定内容に応じて、複数の<br>MTP を存在させることができます。各 MTP は、1 つの Cisco Unified<br>Communications Manager に登録できます。                             |

表1:メディアターミネーションポイントの連携動作と制限事項

| 制限事項                 | 説明                                                                                                    |  |
|----------------------|----------------------------------------------------------------------------------------------------|--|
| フェールオーバーと<br>フォールバック | <ul> <li>ここでは、MTPデバイスが登録されている Cisco Unified Communications<br/>Manager が到達不能になったときの、MTP デバイスのフェールオー<br/>バーとフォールバックの方法について説明します。</li> <li>・プライマリ Cisco Unified Communications Manager に障害が発生し<br/>た場合、MTP は、MTP が属するデバイスプールに対して指定さ<br/>れた Cisco Unified Communications Manager グループ内で、次に使<br/>用可能な Cisco Unified Communications Manager への登録を試みま<br/>す。</li> <li>・プライマリ Cisco Unified Communications Manager が障害後に使用<br/>可能な状態に戻り、現在まだ使用されていない場合、MTP デバ<br/>イスはただちにプライマリ Cisco Unified Communications Manager<br/>に再登録されます。</li> <li>・コール保存モードでアクティブだったコールまたは会議は、すべ</li> </ul> |  |
|                      |                                                                                                    |  |
|                      | す。システムは、補足サービスを使用可能にしません。<br>• MTP が新しい Cisco Unified Communications Manager への登録を<br>試み、登録確認応答を受信しなかった場合、MTP は次の Cisco<br>Unified Communications Manager に登録されます。<br>MTP デバイスは、ハードリセットまたはソフトリセット後に登録を<br>解除し、続いて接続を解除します。リセットが完了すると、デバイス<br>は Cisco Unified Communications Manager に再登録されます。                                                                                                    |  |

## トランスコーダ

トランスコーダは、コーデック変換を実行するデバイスで、あるコーデックからの入力スト リームを、別のコーデックを使用する出力ストリームに変換します。たとえば、トランスコー ダはG.711 コーデックのストリームを取り込み、それをG.729 ストリームにリアルタイムで変 換できます。通話中にエンドポイントが異なる音声コーデックを使用すると、Cisco Unified Communications Manager が、そのメディアパスでトランスコーダを呼び出します。トランス コーダは、2 つの互換性のないコーデック間でデータストリームを変換して、デバイス間で通 信をできるようにします。トランスコーダは、その通話に関係するユーザーやエンドポイント には表示されません。

トランスコーダのリソースは、メディアリソースマネージャー(MRM)によって管理されます。

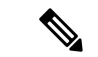

(注) トランスコーダは、G.711 とすべてのコーデック(トランスコーダとして機能している
 G.711 や MTP/TRP 機能を提供している G.711 を含む)の間のトランスコーディングをサポートします。

### MTP 機能を使用したトランスコーダ

コーデック変換に加えて、トランスコーダは、メディアターミネーションポイント(MTP)と同 じ機能を提供できます。コーダ機能と MTP 機能が両方とも必要な場合、システムは、両方の 機能セットを同時に提供できるため、トランスコーダを割り当てます。MTP 機能のみが必要 な場合は、システムはリソースプールからトランスコーダまたは MTP のいずれかを割り当て ます。リソースの選択は、メディアリソースグループによって決定されます。

ソフトウェア MTP リソースが必要なときに利用できない場合、コールは、[Cisco Unified CM Administration] > [システム (System)] > [サービスパラメータ (Service Parameters)] > [サー ビスパラメータ構成 (Service Parameter Configuration)] ウィンドウの [信頼されるリレーポ イントの割り当てに失敗した場合通話も失敗 (Fail Call If Trusted Relay Point Allocation Fails)] フィールドと [MTP割り当てに失敗した場合通話も失敗 (Fail Call If MTP Allocation Fails)] フィールドが「False」に設定されている場合、MTP リソースと MTP/TRP サービスを使用せず に接続を試行します。ハードウェアトランスコーダ機能が (あるコーデックを別のコーデック に変換するために) 必要であり、トランスコーダが使用できない場合、コールは失敗します。

### トランスコーダタイプ

Cisco Unified Communications Manager の管理ページにおけるトランスコーダタイプは次の表の とおりです。

# 

(注)

トランスコーダは、G.711 とすべてのコーデック(トランスコーダとして機能している G.711 や MTP/TRP 機能を提供している G.711 を含む)の間のトランスコーディングをサ ポートします。

表2:トランスコーダタイプ

| トランスコーダタイプ                                | 説明                                                                                                    |
|-------------------------------------------|----------------------------------------------------------------------------------------------------|
| Cisco Media Termination<br>Point Hardware | このタイプは Cisco Catalyst 4000 WS-X4604-GWY および Cisco Catalyst<br>6000 WS-6608-T1 または WS-6608-E1 をサポートし、次のトランスコー<br>ディング セッション数を提供します。 |
|                                           | Cisco Catalyst 4000 WS-X4604-GWY の場合                                                                                               |
|                                           | •G.711 へのトランスコーディング:16 の MTP トランスコーディ<br>ング セッション                                                                                  |
|                                           | Cisco Catalyst 6000 WS-6608-T1 または WS-6608-E1 の場合                                                                                  |
|                                           | •G.723 から G.711 へのトランスコーディング/G.729 から G.711 へ<br>のトランスコーディング:1つの物理ポート当たり 24 の MTP ト<br>ランスコーディング セッション、1 つのモジュール当たり 192<br>セッション   |

I

| トランスコーダタイプ                                       | 説明                                                                                                    |
|--------------------------------------------------|----------------------------------------------------------------------------------------------------|
| Cisco IOS Media<br>Termination Point(ハー<br>ドウェア) | このタイプは Cisco 2600XM、Cisco 2691、Cisco 3725、Cisco 3745、<br>Cisco 3660、Cisco 3640、Cisco 3620、Cisco 2600、および Cisco VG200<br>ゲートウェイをサポートし、次のトランスコーディング セッション<br>数を提供します。 |
|                                                  | NM-HDV 単位                                                                                                    |
|                                                  | •G.711 から G.729-60 へのトランスコーディング                                                                                                    |
|                                                  | • G.711 から GSM FR/GSM EFR へのトランスコーディング:45                                                                                                    |

| トランスコーダタイプ                                                | 説明 |
|-----------------------------------------------------------|----|
| Cisco IOS Enhanced<br>Media Termination Point<br>(ハードウェア) |    |

| トランスコーダタイプ | 説明                                                                                                    |  |  |
|------------|----------------------------------------------------------------------------------------------------|--|--|
|            | NM-HD 単位                                                                                                    |  |  |
|            | このタイプは Cisco 2600XM、Cisco 2691、Cisco 3660、Cisco 3725、<br>Cisco 3745、および Cisco 3660 アクセス ルータをサポートし、次のト<br>ランスコーディング セッション数を提供します。 |  |  |
|            | •G.711 から G.729a/G.729ab/GSMFR へのトランスコーディング:<br>24                                                                               |  |  |
|            | • G.711 から G.729/G.729b/GSM EFR へのトランスコーディング:<br>18                                                                              |  |  |
|            | NM-HDV2 単位                                                                                                    |  |  |
|            | このタイプは Cisco 2600XM、Cisco 2691、Cisco 3725、Cisco 3745、お<br>よび Cisco 3660 アクセスルータをサポートし、次のトランスコーディ<br>ング セッション数を提供します。             |  |  |
|            | •G.711 から G.729a/G.729ab/GSMFR へのトランスコーディング:<br>128                                                                              |  |  |
|            | •G.711 から G.729/G.729b/GSM EFR へのトランスコーディング:<br>96                                                                               |  |  |
|            | PVDM4                                                                                                    |  |  |
|            | • オンボード PVDM4 モジュール(PVDM4-32、PVDM4-64、<br>PVDM4-128、PVDM4-256)                                                                   |  |  |
|            | • T1/E1 モジュールの DSP モジュール (PVDM4-32、PVDM4-64、<br>PVDM4-128、PVDM4-256)                                                             |  |  |
|            | • DSP NIM (NIM-PVDM4-32、NIM-PVDM4-64、NIM-PVDM4-128、<br>NIM-PVDM4-256)                                                            |  |  |
|            | これらのタイプは ISR4K (ISR44xx、ISR43xx)、C83xx、および C82xx<br>プラットフォームをサポートし、次の数のトランスコーディングセッ<br>ションを提供します。                                |  |  |
|            | •G.711 から G.729a/G.729ab/GSMFR へのトランスコーディング:<br>24                                                                               |  |  |
|            | •G.711 から G.729/G.729b/GSM EFR へのトランスコーディング:<br>18                                                                               |  |  |
|            | •G.711 から G.729a/G.729ab/GSMFR へのトランスコーディング:<br>128                                                                              |  |  |
|            | •G.711 から G.729/G.729b/GSM EFR へのトランスコーディング:<br>96                                                                               |  |  |
|            | • G.711/G.729/G.729ab/G.729a/G.729b から Opus へのトランスコー                                                                             |  |  |

| トランスコーダタイプ                                    | 説明                                                                                                    |
|-----------------------------------------------|----------------------------------------------------------------------------------------------------|
|                                               | ディング                                                                                                    |
| Cisco Media Termination<br>Point (WS-SVC-CMM) | このタイプは、装着されているドーターカード当たり 64 のトランス<br>コーディング セッションを提供します。1 枚のドーターカードでは<br>64 のトランスコーディング セッション、2 枚のドーターカードでは<br>128 のトランスコーディング セッション、3 枚のドーターカードでは<br>192 のトランスコーディング セッション、4 枚のドーターカード(最<br>大)では 256 のトランスコーディング セッションを提供します。 |
|                                               | このタイプは、次のコーデックの任意の組み合わせの間でトランス<br>コーディングを提供します。                                                                                                    |
|                                               | •G.711 a-law および G.711 mu-law                                                                                                    |
|                                               | ・G.729 annex A および annex B                                                                                                    |
|                                               | • G.723.1                                                                                                    |
|                                               | • GSM (FR)                                                                                                    |
|                                               | • GSM (EFR)                                                                                                    |

### トランスコーダの連携動作と制限事項

### トランスコーダの連携動作と制限事項

| 連携動作または制限事             | 説明                                                                                                    |
|------------------------|----------------------------------------------------------------------------------------------------|
| 項                      |                                                                                                    |
| <b>項</b><br>トランスコーダの削除 | メディアリソースグループに割り当てられているトランスコーダは、<br>削除できません。トランスコーダを使用しているメディアリソースグ<br>ループを検索するには、[トランスコーダの設定(Transcoder<br>Configuration)] ウィンドウの [関連リンク(Related Links)] ドロップダ<br>ウンリストボックスから [依存関係レコード(Dependency Records)] を<br>選択し、[移動(Go)] をクリックします。[依存関係レコードサマリー<br>(Dependency Records Summary)] ウィンドウに、トランスコーダを使用<br>しているメディアリソースグループに関する情報が表示されます。メ<br>ディアリソースグループに関するより詳細な情報を見つけるには、メ<br>ディアリソースグループをクリックして [依存関係レコード詳細<br>(Dependency Records Detail)] ウィンドウを表示します。システムで依<br>存関係レコードが有効でない場合、[依存関係レコードサマリー<br>(Dependency Records Summary)] ウィンドウにメッセージが表示さ |
|                        | れます。使用中のトランスコーダを削除しようとすると、Cisco Unified<br>Communications Manager からメッセージが表示されます。現在使用さ                                                                                                    |
|                        | れているトフンスコーダを削除する前に、割り当てられているメディ<br> アリソースグループからトランスコーダを削除する必要があります。                                                                                                    |

| 連携動作または制限事<br>項  | 説明                                                                                                    |  |
|------------------|----------------------------------------------------------------------------------------------------|--|
| フェールオーバーとフォールバック | トランスコーダのフェールオーバーとフォールバックは以下のように<br>動作します。                                                                                                    |  |
|                  | <ul> <li>プライマリ Unified Communications Manager ノードに障害が発生した場合、トランスコーダは、トランスコーダに属するデバイスプールに指定されたUnified Communications Manager Group で利用可能な次のノードで登録を試行します。</li> </ul>                                                                                                    |  |
|                  | <ul> <li>プライマリ Cisco Unified Communications Manager が使用可能な状態に戻ると、そのトランスコーダは、ただちにプライマリ Cisco Unified Communications Manager に登録されます。</li> </ul>                                                                                                    |  |
|                  | <ul> <li>トランスコーダデバイスは、到達不能になった Unified<br/>Communications Manager ノードの登録を解除します。トランス<br/>コーディングにこのトランスコーディング プロファイルを使用<br/>していた通話は保存状態に移行し、トランスコーダは次に使用可<br/>能なノードの登録を試行します。ゲートウェイは、RTP/RTCP タ<br/>イムアウトを使用して、登録済みの Unified Communications<br/>Manager にリソースの解放を通知します。</li> </ul> |  |
|                  | <ul> <li>トランスコーダが新規 Unified Communications Manager ノードの<br/>登録を試行したが、登録確認応答を受信しない場合は、トランス<br/>コーダはリスト内の次のノードを登録します。</li> </ul>                                                                                                    |  |
|                  | トランスコーダ デバイスは、ハード リセットまたはソフト リセット<br>後に登録を解除し、続いて接続を解除します。リセットが完了する<br>と、デバイスはプライマリ Cisco Unified Communications Manager ノー<br>ドに再登録されます。                                                                                                    |  |

# トラステッドリレーポイントの概要

トラステッドリレーポイント (TRP) は、Cisco Unified Communications Manager がメディアスト リームに挿入してコールメディアの制御ポイントとして機能する MTP またはトランスコーダ です。TRPは、ストリームに対してさらなる処理を提供し、ストリームが特定のパスに従って いることを確認できます。

コールにトラステッドリレーポイントが必要な場合、Cisco Unified Communications Manager は、 TRP 機能で有効になっている MTP またはトランスコーダを割り当てます。

#### 構成

MTP およびトランスコーダ は、[メディアターミネーションポイントの設定]または[トランザ クションの設定] ウィンドウの [トラステッドリレーポイント] チェックボックスをオンにする ことによって TRP 機能を提供するように設定できます。 個々のコールの TRP 要件を設定するには、次の設定ウィンドウの [トラステッドリレーポイントを使用する] フィールドを [オン]に設定します。

- 電話の設定(Phone Configuration)
- ・ゲートウェイの設定(Gateway Configuration)
- ・ボイスメールポート設定 (Voicemail Port Configuration)
- •トランクの設定(Trunk Configuration)
- CTI ルートポイントの設定 (CTI Route Point Configuration)
- ・共通デバイス設定(Common Device Configuration)
- ユニバーサルデバイステンプレートの設定(Universal Device Template Configuration)
- ・さまざまなメディアリソースの設定(アナンシエータ、IVR、MTP、トランスコーダ、会 議ブリッジ、保留音)

### トラステッド リレー ポイントの連携動作と制限事項

| 機能                                      | 連携動作と制限事項                                                                                                    |  |  |
|-----------------------------------------|----------------------------------------------------------------------------------------------------|--|--|
| Resource Reservation<br>Protocol (RSVP) | コールでRSVPが有効になっている場合、Cisco Unified Communications<br>Manager はまず、TRP のラベルも付いている RSVPAgent を割り当て<br>ようとします。それ以外の場合は、別の TRP デバイスが RSVPAgent<br>とエンドポイントの間に挿入されます。                                                                                                    |  |  |
| コールのトランスコー<br>ダ                         | トランスコーダがコールに必要であり、それを TRP を必要とするエ<br>ンドポイントと同じ側に割り当てる必要がある場合、Cisco Unified<br>Communications Manager はまず、TRP のラベルも付いているトランス<br>コーダを割り当てようとします。それ以外の場合は、別の TRP デバ<br>イスがトランスコーダとエンドポイントの間に挿入されます。                                                                       |  |  |
| エンドポイントのMTP<br>割り当て                     | エンドポイント向けに、[メディアターミネーションポイントが必須<br>(Media Termination Point Required)]チェックボックスおよび[トラス<br>テッドリレーポイントを使用(Use Trusted Relay Point)]チェックボッ<br>クスをオンにすると、Cisco Unified Communications Manager は、TRP<br>を兼ねる MTP を割り当てます。管理者がそのような MTP または TRP<br>の割り当てに失敗すると、コールの状態が表示されます。 |  |  |
| TRP 割り当て                                | ほとんどの場合、TRPはユーザがコールに応答した後に割り当てられ<br>るため、TRPの割り当てに失敗したためにコールが失敗すると、ユー<br>ザがコールに応答した後に速いビジートーンが聞こえる可能性があ<br>ります。(MTP が必要な SIP アウトバウンドレッグ、つまり H.323<br>アウトバウンド FastStart は例外です)。                                                                                          |  |  |

| 機能                | 連携動作と制限事項                                                                                                    |
|-------------------|----------------------------------------------------------------------------------------------------|
| エンドポイントのTRP<br>挿入 | エンドポイントまたはデバイスに関連付けられているデバイスプール<br>のいずれかで、[トラステッドリレーポイントを使用(Use Trusted Relay<br>Point)]チェックボックスをオンにした場合、Cisco Unified<br>Communications Manager はそのエンドポイント向けに TRP を挿入する<br>必要があります。[トラステッドリレーポイントの割り当てに失敗し<br>た場合コールを失敗させる(Fail Call If Trusted Relay Point Allocation<br>Fails)]サービスパラメータが、 <b>True</b> に設定されている場合、Cisco<br>Unified Communications Manager が TRP の割り当てに失敗すると、コー<br>ルが失敗することがあります。 |
| TRP とリモートユー<br>ザー | 在宅リモートユーザーからの作業に安全なソリューションを提供する<br>ためには、TRP はお勧めしません。Expressway のモバイルおよびリ<br>モートアクセスが推奨されるソリューションです。                                                                                                    |

### TRP リソースが不足したときのコール動作

次の項では、十分なMTPリソースが割り当てられていない場合に Cisco Unified Communications Manager がコールを処理する方法の例について説明します。最終的なコール動作は、これらの エンドポイントに MTP および TRP が必要かどうかと、MTP または TRPS の割り当てが失敗し たときに自動的にコールを終了するようにシステムが設定されているかどうかによって異なり ます。

#### MTP と TRP の両方が必要な場合

次の表に、エンドポイントで[メディアターミネーションポイントが必須(Media Termination Point Required)]と[トラステッドリレーポイントを使用(Use Trusted Relay Point)]の両方の オプションが選択されており、MTPとTRPのリソースが不足した場合に、コールが終了する かどうかを示します。

最終的なコールのステータスは、[トラステッドリレーポイントの割り当てに失敗したらコー ルを終了(Fail Call If Trusted Relay Point Allocation Fails)]と[MTPの割り当てに失敗したらコー ルを終了(Fail Call if MTP Allocation Fails)]サービスパラメータが、コールの自動終了に設定 されているかどうかによって異なります。

| TRP の割り当てに失敗したら<br>コールを終了(Fail Call If TRP<br>Allocation Fails) サービスパラ<br>メータ | MTP の割り当てに失敗したら<br>コールを終了(Fail Call If MTP<br>Allocation Fails)サービスパラ<br>メータ | <b>Unified CM</b> がコールを終了する<br>かどうか |
|-------------------------------------------------------------------------------|------------------------------------------------------------------------------|-------------------------------------|
| True                                                                          | True                                                                         | はい                                  |
| True                                                                          | False                                                                        | はい                                  |

| TRP の割り当てに失敗したら<br>コールを終了(Fail Call If TRP<br>Allocation Fails) サービスパラ<br>メータ | MTP の割り当てに失敗したら<br>コールを終了(Fail Call If MTP<br>Allocation Fails) サービスパラ<br>メータ | <b>Unified CM</b> がコールを終了する<br>かどうか                                    |
|-------------------------------------------------------------------------------|-------------------------------------------------------------------------------|------------------------------------------------------------------------|
| False                                                                         | True                                                                          | はい(MTP が H.323 エンドポ<br>イントに必要な場合)。いい<br>え(MTP が SIP エンドポイン<br>トに必要な場合) |
| False                                                                         | False                                                                         | いいえ                                                                    |

#### MTP/TRP リソースが不足した場合のコールの自動終了が有効化されていない場合

次の表に、MTP またはTRP のリソースが不足しており、[トラステッドリレーポイントの割り 当てに失敗したらコールを終了(Fail Call If Trusted Relay Point Allocation Fails)]と[MTPの割 り当てに失敗したらコールを終了(Fail Call If MTP Allocation Fails)]のサービスパラメータが [False]に設定されている場合のコール動作を示します。

| MTPが必須=はい<br>(Yes) | TRP を使用 = はい<br>(Yes) | リソース割り当て<br>のステータス | コールの動作                                                                                                    |
|--------------------|-----------------------|--------------------|----------------------------------------------------------------------------------------------------|
| Y                  | Y                     | TRP割り当て済み          | パススルーのサポートが存在しない<br>ため、オーディオ コールのみ。                                                                                           |
| Y                  | YまたはN                 | MTP のみ             | オーディオ コールのみ。TRP のサ<br>ポートは存在しません。                                                                                             |
| Y                  | YまたはN                 | 割り当てなし             | H.323 エンドポイントで [メディア<br>ターミネーションポイントが必須<br>(Media Termination Point Required)]<br>チェックボックスがオンになってい<br>る場合、補足サービスは無効になり<br>ます。 |
| N                  | Y                     | TRP割り当て済み          | エンドポイントの機能に応じてオー<br>ディオまたはビデオコール、および<br>コールアドミッション制御<br>(CAC)。補足サービスは引き続き<br>機能します。                                           |
| N                  | Y                     | 割り当てなし             | オーディオまたはビデオコール。補<br>足サービスは引き続き機能します<br>が、TRP のサポートは存在しませ<br>ん。                                                                |

### アナンシエータの概要

アナンシエータは、Cisco Unified Communications Manager で動作し、録音されたメッセージや トーンを Cisco IP Phone およびゲートウェイに送信することが可能な、SCCP ソフトウェアデ バイスです。そのノード上で Cisco IP Voice Media Streaming service をオンにすると、アナンシ エータがクラスタノード上でアクティブ化されます。MLPP、SIP トランク、IOS ゲートウェ イ、ソフトウェア会議ブリッジなどの機能は、定義済みのメッセージを一方向のメディアスト リーム経由で電話機またはゲートウェイに送信するように、アナンシエータに依存していま す。さらに、

- IPv4 と IPV6 の両方がサポートされています。アナンシエータは、システムのプラット フォームが IPv6 に対して設定されており、IPv6 エンタープライズパラメータが有効化さ れている場合、自動的にデュアルモードに設定されます。
- SRTP がサポートされています

#### アナンシエータのスケーラビリティ

デフォルトでは、アナンシエータは48のメディアストリームを同時にサポートしています。 追加ノードでアナンシエータをアクティブにするか、[コール数(Call Count)]サービスパラ メータを使用してアナンシエータのメディアストリームのデフォルト数を変更することで、 キャパシティを増やすことができます。ただし、当該のノードで Cisco CallManager サービス が非アクティブ化されていない限り、ノードでこの値を増やすことは推奨しません。

Cisco CallManager サービスが実行されていない専用のサブスクライバノードでアナンシエー タを実行する場合、アナンシエータは最大255の同時アナウンスストリームをサポートできま す。専用のサブスクライバーノードが1万ユーザの OVA バーチャルマシン設定に適合する場 合、警報装置は最大400の同時アナウンスストリームをサポートできます。

### Â

**注意** コール処理の負荷が高い Unified Communications Manager ノードではアナンシエータをア クティブにしないでください。

#### 会議ブリッジを使用したアナンシェータ

このアナンシエータは、次の条件の下で会議ブリッジに使用できます。

- アナンシエータを含むメディアリソース グループ リストが、会議ブリッジが存在するデバイスプールに割り当てられている場合。
- •アナンシエータがデフォルトのメディアリソースとして設定されている場合。

メディア リソース グループ リストが会議を制御するデバイスに直接割り当てられている場合 は、会議ブリッジでアナンシエータを使用できません。

会議ごとにアナウンスを1つだけサポートします。現在のアナウンスの再生中に、システムが 別のアナウンスを要求した場合は、新しいアナウンスによって再生中のアナウンスがプリエン プション処理されます。

### デフォルトのアナンシエータのアナウンスおよびトーン

Cisco Unified Communications Manager では Cisco IP Media Streaming Application サービスが有効 になると、録音されたアナンシェータアナウンスを自動的に提供します。アナウンスまたは トーンは、次の条件で再生されます。

- •アナウンス: Cisco Multilevel Precedence and Preemption 用に設定されたデバイス向けに再 生されます。
- 割り込み音:参加者がアドホック会議に参加する前に聞こえます。
- リングバックトーン: IOS ゲートウェイを介して PSTN 経由でコールを転送する場合、コールがアクティブになっていてもゲートウェイが音を再生できないため、アナンシエータがトーンを再生します。
- リングバックトーン: H.323 クラスタ間トランクを介してコールを転送するときに、トーンを再生します。
- リングバックトーン: SCCP を実行している電話機から SIP クライアントにコールを転送 するとき、トーンを再生します。

デフォルトの事前に録音されたアナンシエータアナウンスを変更したり、アナウンスを追加し たりすることはできません。Cisco Unified Communications Manager ロケールインストーラがイ ンストールされており、Cisco Unified IP Phone またはデバイスプールにロケールが設定されて いる場合は、アナウンスのローカリゼーションがサポートされます。ロケールインストーラ と、ユーザおよび(対応する)ネットワークロケール用にインストールするファイルの詳細に ついては、『Cisco Unified Communications Manager のインストール』を参照してください。ロ ケールインストーラをダウンロードするには、www.cisco.comのサポートページを参照してく ださい。

| 条件                           | アナウンス                                                                           |
|------------------------------|---------------------------------------------------------------------------------|
| 同等またはそれ以上の優先コール<br>が進行中です。   | 緊急度の高い電話が使用中のため、電話をおつなぎできま<br>せん。一度電話をお切りになってから、もう一度おかけ直<br>しください。これは録音メッセージです。 |
| 優先順位のアクセス制限が存在し<br>ます。       | 緊急度の高い電話が使用中のため、電話をおつなぎできま<br>せん。一度電話をお切りになってから、もう一度おかけ直<br>しください。これは録音メッセージです。 |
| 許可されない優先順位の使用を試<br>みた人物がいます。 | ご使用になった優先度は、回線で認証されていません。認<br>証された優先度をお使いになるか、交換手までお問い合わ<br>せください。これは録音メッセージです。 |

#### 表 3:録音済みのアナンシエータアナウンス

| 条件                                                           | アナウンス                                                                                              |
|--------------------------------------------------------------|----------------------------------------------------------------------------------------------------|
| コールがビジー状態です。または<br>管理者がコール待機用または優先<br>処理用の電話番号を設定していま<br>せん。 | おかけになった番号は、大変込み合っており、この番号に<br>は割り込み機能が備わっておりません。一度電話をお切り<br>になってから、もう一度おかけ直しください。これは録音<br>メッセージです。 |
| システムがコールを確立できませ<br>ん。                                        | おかけになった電話番号では、正しくおつなぎできません。番号を確認してからもう一度おかけ直しいただくか、<br>交換手までお問い合わせください。これは録音メッセージ<br>です。           |
| サービスが中断されました。                                                | サービス障害のため、電話をおつなぎできません。緊急の<br>場合は、交換手までお電話ください。これは録音メッセー<br>ジです。                                   |

次の表に、アナンシエータでサポートされるトーンを示します。

表 4: トーンの説明

| タイプ     | 説明                                   |
|---------|--------------------------------------|
| 話中音     | ダイヤルされた番号が使用中の場合は、ビジートーンが聞こえます。      |
| 割り込みトーン | 参加者がアドホック会議に参加する前に会議割り込みトーンが聞こえます。   |
| リングバック  | 次のシナリオでは、アラートトーンが聞こえます。              |
| トーン     | • IOS ゲートウェイ経由で PSTN を介してコールを転送する場合。 |
|         | •H.323 クラスタ間トランクを介してコールを転送する場合。      |
|         | • SCCP 電話機から SIP クライアントにコールを転送する場合。  |

### 自動音声応答の概要

自動音声応答(IVR)装置を使用すれば、Cisco Unified Communications Manager で、事前に録 音した機能アナウンス(.wav ファイル)をCisco Unified IP Phone やゲートウェイなどのデバイ スに出力することができます。これらのアナウンスは、開催中の会議のようにIVR アナウンス を必要とする機能を使用しているデバイスで再生されます。

ノードを追加すると、IVR 装置が自動的にそのノードに追加されます。IVR 装置は、そのノード上で Cisco IP Voice Media Streaming Application サービスがアクティブになるまで非アクティブのままです。

IVR は、デフォルトで、48の同時発信者をサポートします。IVR 発信者の数は、Cisco IP Voice Media Streaming Application サービスパラメータを使用して変更できます。ただし、1つのノードのIVR 発信者数を48より多くしないことをお勧めします。IVR 発信者数は、Conference Now に参加する場合に想定される IVR への同時コール数に基づいて設定できます。

# Â

**注意** コール処理負荷の高い Cisco Unified Communications Manager ノードでは IVR デバイスを 有効化しないでください。

### デフォルトの IVR アナウンスとトーン

Cisco Unified Communications Manager は、Cisco IP Media Streaming Application サービスが有効 化されたときに、一連の事前に録音された自動音声応答(IVR)アナウンスを自動的に提供し ます。デフォルトの録音済みのIVRアナウンスを置き換えることができます。アナウンスは、 次の条件で再生されます。

表 5:録音済みの IVR アナウンス

| アナウンス                             | 条件                             |
|-----------------------------------|--------------------------------|
| ConferenceNowAccessCodeFailed     | 出席者が誤ったアクセスコードを入力し最大試行回数を超え    |
| アナウンス                             | た場合に再生されます。                    |
| ConferenceNowAccessCodeInvalid    | 出席者が誤ったアクセスコードを入力したときに再生されま    |
| アナウンス                             | す。                             |
| ConferenceNowCFBFailed アナ         | 会議の開始中に会議ブリッジのキャパシティ制限を超える場    |
| ウンス                               | 合に再生されます。                      |
| ConferenceNowEnterAccessCode      | 出席者が会議に参加しホストが出席者のアクセスコードを設    |
| アナウンス                             | 定するときに再生されます。                  |
| ConferenceNowEnterPINアナウ          | 主催者または出席者がミーティングに参加しようとするとき    |
| ンス                                | に再生されます。                       |
| ConferenceNowFailedPIN アナ         | ホストが、正しい PIN を入力するための最大試行回数を超え |
| ウンス                               | た後に再生されます。                     |
| ConferenceNowGreeting アナウ<br>ンス   | 今すぐ会議用のグリーティングプロンプトを再生します。     |
| ConferenceNowInvalidPIN アナ<br>ウンス | ホストが間違った PIN を入力したときに再生されます。   |
| ConferenceNowNumberFailedア        | ホストまたは出席者が誤ったアクセスコードを入力し最大試    |
| ナウンス                              | 行回数を超えた場合に再生されます。              |
| ConferenceNowNumberInvalid        | ホストまたは出席者が間違ったミーティング番号を入力した    |
| アナウンス                             | ときに再生されます。                     |

### 自動音声応答制限

| 特長         | 制限事項                                                                                                    |
|------------|----------------------------------------------------------------------------------------------------|
| ロード バランシング | 自動音声応答 (IVR) は、共通のメディアデバイスドライバを<br>介して Real-Time Protocol (RTP) ストリームを使用します。<br>このデバイスドライバは、保留音 (MOH)、ソフトウェアメ<br>ディアターミネーションポイント (MTP)、ソフトウェア会<br>議ブリッジ (CFB)、アナンシエータなど、Cisco IP Voice<br>Media Streaming Application サービスによって提供される他の<br>ソフトウェア メディア デバイスによっても使用されます。<br>通話音量を大きくすると、システムのパフォーマンスに影響<br>します。これは、同じサーバノード上で CallManager サービス<br>がアクティブになっている場合のコール処理にも影響します。 |
| DTMF ディジット | IVR は、帯域外 (OOB)の DTMF ディジットコレクション方式<br>のみをサポートしています。通話デバイスと IVR の間に DTMF<br>機能の不一致がある場合、MTP が割り当てられます。                                                                                                    |
| コーデック      | IVR がサポートしているのは、G.711 (つまり、a-law と<br>mu-law)、G.729、ワイド帯域 256 mb のみです。発信側デバイ<br>スと IVR の間でコーデックが一致していない場合、トランス<br>コーダが割り当てられます。                                                                                                    |

### アナウンスの概要

Cisco Unified Communications Manager Administration で、メニューパス [メニューリソース]>[ア ナウンス (Announcements)]を使用して、アナウンスを設定します。アナウンスには次の 2 つの分類があります。

- •[システムアナウンス (System Announcements)]:通常のコール処理で使用されるか、機能アナウンスのサンプルとして提供される、事前定義されたアナウンス。
- 「機能アナウンス(Feature Announcements)]:保留音(MOH)、コールキューイングまた は外部コール制御を伴うハントパイロットなどの特定の機能で使用されます。シスコが提 供するオーディオファイルをアップロードするか、またはカスタムの .wavファイルを アップロードすることで、機能アナウンスをカスタマイズできます。すべてのカスタムア ナウンスの .wavファイルを、クラスタ内のすべてのサーバにアップロードします。

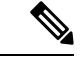

(注) トランクまたはゲートウェイ経由で接続している場合は、警告やリオーダー音などのカスタムアナウンスが再生されることがあります。ただし、2台のIP電話間、またはIP電話とJabber クライアントの間のコールでは、カスタムアナウンスは再生されません。

#### 形式

アナウンスに推奨される形式には次の仕様が含まれます。

- •16 ビット PCM wav ファイル
- •ステレオまたはモノラル
- •48 kHz、44.1 kHz、32 kHz、16 kHz、8 kHz のサンプルレート

### デフォルトのアナウンス

カスタムアナウンスwavファイルをアップロード、またはシステムアナウンス用にシスコが提供したファイルを変更することは可能です。ただし、アナウンス識別子を変更することはできません。たとえば、発信者が無効な番号をダイヤルすると、システムアナウンス(VCA\_00121)が再生されます。これは一般に「空席コールのアナウンス」として知られています。

表 6: [アナウンスの検索と一覧表示(Find and List Announcements)] ウィンドウのアナウンス

| アナウンス <b>ID</b>            | 説明                                    |
|----------------------------|---------------------------------------|
| Gone_00126                 | システム:現在使用されていない                       |
| MLPP-BNEA_00123            | システム:MLPP ビジーが備わっていない                 |
| MLPP-BPA_00122             | システム:MLPP以上の優先レベル                     |
| MLPP-ICA_00120             | システム:MLPP サービス障害                      |
| MLPP-PALA_00119            | システム:MLPP 優先順位のアクセス制限                 |
| MLPP-UPA_00124             | システム : MLPP で許可されていない優先レ<br>ベル        |
| Mobility_VMA               | 接続するには1を押してください                       |
| MonitoringWarning_00055    | システム:モニタリングまたは録音中                     |
| RecordingWarning_00038     | システム:録音中                              |
| TemporaryUnavailable_00125 | システム:一時的に利用不可                         |
| VCA_00121                  | システム:欠番/無効な番号がダイヤルされた                 |
| Wait_In_Queue_Sample       | ビルトイン:キューに入った発信者用の定期<br>的なアナウンス(サンプル) |
| Welcome_Greeting_Sample    | ビルトイン:発信者へのグリーティング(サ<br>ンプル)          |

# メディアリソース構成タスクフロー

システムのメディアリソースを設定するには、この手順を実行します。

手順

|        | コマンドまたはアクション                                   | 目的                                                                              |
|--------|------------------------------------------------|---------------------------------------------------------------------------------|
| ステップ1  | ソフトウェアメディアリソースのアク<br>ティブ化 (21 ページ)             | IPVMS サービスをオンにすると、サー<br>バ上のソフトウェアメディアリソース<br>がアクティブになります。                       |
| ステップ2  | メディアターミネーションポイントの<br>設定 (21 ページ)               | システムのメディアターミネーション<br>ポイント (MTP) を設定します。                                         |
| ステップ3  | トランスコーダの設定 (22 ページ)                            | システムにトランスプログラマリソー<br>スを追加します。                                                   |
| ステップ4  | 自動音声応答 (IVR) の設定 (22 ペー<br>ジ)                  | システム IVR のデフォルト設定を行い<br>ます。                                                     |
| ステップ5  | アナンシエータの設定 (23 ページ)                            | アナンシエータのシステム設定を指定<br>します。                                                       |
| ステップ6  | メディアリソースグループの設定(24<br>ページ)                     | メディアリソースをメディアリソース<br>グループに追加します。リソースのさ<br>まざまな組み合わせで複数のグループ<br>を設定します。          |
| ステップ1  | メディア リソース グループ リストの<br>設定 (24 ページ)             | エンドポイントまたはエンドポイント<br>のクラスに割り当てることができるメ<br>ディアリソースグループのリストを作<br>成します。            |
| ステップ8  | デバイスまたはデバイスプールへのメ<br>ディアリソースの割り当て (25 ペー<br>ジ) | デバイスまたはデバイスプールにメ<br>ディアリソースを割り当てることに<br>よって、エンドポイントでメディアリ<br>ソースを使用できるようにします。   |
| ステップ9  | アナウンスの設定 (25 ページ)                              | (オプション)特定のアナウンスメン<br>トの設定を行います。アナウンスメン<br>トは、通常の処理、または保留音や<br>IVR などの機能に使用されます。 |
| ステップ10 | カスタマイズされたアナウンスのアッ<br>プロード (26ページ)              | (オプション)事前に録音したアナウ<br>ンスをアップロードします。新規また                                          |

| コマンドまたはアクション | 目的                            |
|--------------|-------------------------------|
|              | は既存のアナウンスメントにファイル<br>を割り当てます。 |

# ソフトウェアメディアリソースのアクティブ化

次のソフトウェア メディア リソースを有効にするには、Cisco IP Voice Media Streaming サー ビスをアクティブ化します。

- •アナンシエータ
- •音声自動応答(IVR)
- ・メディア ターミネーション ポイント (MTP)
- ソフトウェア会議ブリッジ
- •保留音

手順

- ステップ1 Cisco Unified Serviceability から、[ツール(Tools)]>[サービスのアクティブ化(Service Activation)]を選択します。
- ステップ2 [サーバ (Server)]から、Unified Communications Manager パブリッシャノードを選択します。
- **ステップ3** [Cisco IP Voice Media Streaming Service] をオンにして [保存(Save)] をクリックします。

# メディア ターミネーション ポイントの設定

ソフトウェアメディアポイント (MTP)を設定するには、次の手順を実行します。

#### 始める前に

ソフトウェアのメディアターミネーションポイント (MTP) をアクティブ化するには、Cisco IP Voice Media サービスが実行されている必要があります。

必要なMTP リソース数と、これらのリソースの提供に必要なMTP デバイス数を決定します。

#### 手順

ステップ1 Cisco Unified CM Administration から、[メディアリソース(Media Resources)]>[メディアター ミネーションポイント(Media Termination Point)]を選択します。

ステップ2 次のいずれかを実行します。

• [検索(Find)] をクリックし、既存の MTP を選択します。

•[新規追加(Add New)]をクリックし、新規 MTP を作成します。

- ステップ3 [メディア ターミネーション ポイント名(Media Termination Point Name)]を割り当てます。
- ステップ4 デバイスプールを割り当てます。
- ステップ5 この MTP をトラステッドリレーポイント (TRP) として指定する場合は、[トラステッドリレー ポイント] チェックボックスをオンにします。
- ステップ6 [保存 (Save)] をクリックします。

## トランスコーダの設定

トランスコーダは、あるコーデックからの入力ストリームを、別のコーデックを使用し出力ス トリームに変換するデバイスです。

#### 始める前に

IVR がアクティブになるためには、Cisco IP Voice Media Streaming サービスが実行されている 必要があります。

必要なトランスコーダ リソースの数とリソースの提供に必要なトランスコーダ デバイスの数 を決定します。

#### 手順

- ステップ1 Cisco Unified CM Administration にログインし、[メディアリソース(Media Resources)]>[ト ランスコーダ(Transcoder)].を選択します。
- ステップ2 次のいずれかを実行します。
  - •既存のトランスコーダを選択するには、[検索(Find)]をクリックします。
  - •[新規追加(Add New)]をクリックします。
- ステップ3 [トランスコーダタイプ (Transcoder Type)]を選択します。
- ステップ4 トランスコーダの [MACアドレス (MAC Address)]を入力します。
- ステップ5 ドロップダウンメニューから [デバイスプール (Device Pool)]を割り当てます。
- **ステップ6** このトランスコーダをトラステッドリレーポイントとして使用する場合は、[トラステッドリレーポイント(Trusted Relay Point)]チェックボックスをオンにします。
- ステップ7 [保存 (Save)] をクリックします。

# 自動音声応答(IVR)の設定

IVR の設定項目を指定するには、この手順を使用します。

#### 始める前に

自動音声応答(IVR)がアクティブになるためには、Cisco IP Voice Media Streaming サービスが 実行されている必要があります。

#### 手順

- ステップ1 Cisco Unified CM Administration で、[メディアリソース(Media Resources)]>[自動音声応答 (Interactive Voice Response)]を選択します。
- ステップ2 [検索(Find)]をクリックして、IVRを選択します。
- ステップ3 [名前 (Name)] と [説明 (Description)] を入力します。
- ステップ4 IVR コールが信頼できるリレーポイントを使用するようにするには、[Use Trusted Relay point]ドロップダウンを[On]に設定します。
- **ステップ5** [自動音声応答の設定(Interactive Voice Response Configuration)] ウィンドウで、残りのフィー ルドを入力します。フィールドとその設定の詳細については、オンラインヘルプを参照してく ださい。
- ステップ6 [保存 (Save)] をクリックします。

### アナンシェータの設定

アナンシエータのシステム設定を指定します。

#### 始める前に

アナンシエータがアクティブになるためには、Cisco IP Voice Media Streaming サービスが実行 されている必要があります。

#### 手順

- ステップ1 Cisco Unified CM Administration で、[メディアリソース(Media Resources)]>[アナンシエー タ (Annunciator)]を選択します。
- ステップ2 [検索 (Find)]をクリックして、アナンシエータを選択します。
- ステップ3 [名前 (Name)] と [説明 (Description)] を入力します。
- ステップ4 [デバイスプール (Device Pool)]を選択します。
- ステップ5 アナンシエータでトラステッドリレー ポイントを使用する場合は、[トラステッドリレーポイントを使用(Use Trusted Relay Point)]ドロップダウンを[オン(On)]に設定します。
- ステップ6 [保存 (Save)] をクリックします。

### メディアリソースグループの設定

メディアリソースグループには、エンドポイントまたはエンドポイントのグループに割り当て るメディアリソースの一覧が含まれています。

#### 手順

- ステップ1 Cisco Unified CM Administration で、[メディアリソース(Media Resources)]>[メディアリソー スグループ(Media Resource Group)]を選択します。
- ステップ2 次のいずれかを実行します。
  - ・既存のメディアリソースグループを選択するには、「検索(Find)」をクリックします。
  - 新しいメディアリソースグループを作成するには、[新規追加(Add New)]をクリックします。
- **ステップ3** [メディアリソースグループの設定(Media Resource Group Configuration)]ウィンドウで各フィー ルドを設定します。フィールドとその設定オプションの詳細については、オンラインヘルプを 参照してください。
- ステップ4 グループの[名前 (Name)]と[説明 (Description)]を入力します。
- ステップ5 [使用可能なメディアリソース(Available Media Resources)]から、このグループに追加するリ ソースを選択し、矢印を使用してリソースを[選択されたメディアリソース(Selected Media Resources)]に移動します。
- ステップ6 (オプション)保留音オーディオにマルチキャストを使用するには、[MOHオーディオにマル チキャストを使用(Use Multi-cast for MOH Audio)] チェックボックスをオンにします。
- ステップ7 [保存 (Save)] をクリックします。

# メディア リソース グループ リストの設定

メディアリソースグループの優先順位付けされたリストを作成します。このリストは、個々の デバイスまたはデバイスプールに割り当てることができます。

#### 手順

- ステップ1 Cisco Unified CM Administration で [メディアリソース (Media Resources)]>[メディアリソー スのグループリスト (Media Resource Group List)]を選択します。
- ステップ2 次のいずれかを実行します。
  - ・既存のリストを選択するには、[検索 (Find)]をクリックします。
  - •新しいリストを作成するには、「新規追加(Add New)]をクリックします。
- ステップ3 メディア リソース グループ リストの [名前 (Name)] を入力します。

- ステップ4 [使用可能なメディアリソースグループ (Available Media Resource Groups)]から、追加するグ ループを選択し、矢印を使用して [選択されたメディアリソースグループ (Selected Media Resource Groups)]に移動させます。
- **ステップ5** [保存 (Save)]をクリックします。
  - (注) エンドポイントでこれらのメディアリソースを使用するには、デバイスプール、ゲー トウェイポート、またはデバイスにリストを割り当てる必要があります。

## デバイスまたはデバイスプールへのメディアリソースの割り当て

優先順位付きのメディアリソースグループのリストをデバイスプールまたは個別のデバイスに 関連付けることで、エンドポイントにメディアリソースを割り当てます。

#### 手順

- **ステップ1** Cisco Unified CM Administration から、[デバイス (Device)]>[電話 (Phone)]の順に選択します。
  - ・デバイスプールにメディアリソースを追加するには、[システム(System)]>[デバイス プール(Device Pools)]を選択します。
  - エンドポイントにメディアリソースを直接追加するには、[デバイス (Device)]>[電話 (Phone)]を選択します。
- **ステップ2**[検索(Find)]をクリックして、これらのメディアリソースを割り当てるデバイスプールまた はデバイスを選択します。
- ステップ3 [メディアリソースグループリスト (Media Resource Group List)]ドロップダウンリストから、 リストを選択します。
- ステップ4 [保存 (Save)] をクリックします。
- **ステップ5** [選択項目への設定の適用(Apply Config to Selected)]をクリックします。 デバイス名および適切な設定変更を示した[設定の適用(Apply Configuration)]ウィンドウが 表示されます。

### アナウンスの設定

システムアナウンスまたは機能アナウンスとして使用できるアナウンスを設定することができ ます。システムアナウンスは、コール処理またはサンプル機能アナウンスを使用するために使 用されますが、機能アナウンスは、ハントパイロットのコールキューまたは外部コール制御と 関連付けられた特定の機能 (MOH) などに使用されます。

既存のアナウンスを変更したり、Cisco Unified Communications Manager で新しいアナウンスを 設定したりすることができます。

#### 手順

- ステップ1 Cisco Unified CM Administration から、[メディアリソース(Media Resources)]>[アナウンス (Announcement)]を選択します。
- ステップ2 次のいずれかを実行します。
  - [検索 (Find)] をクリックして、編集する既存のアナウンスを選択します。
  - •[新規追加(Add New)]をクリックして新しいアナウンスを追加します。
- **ステップ3** [アナウンスの設定]ウィンドウのフィールドを設定します。フィールドと設定オプションの詳細については、システムのオンライン ヘルプを参照してください。
- ステップ4 [保存 (Save)]をクリックします。

# カスタマイズされたアナウンスのアップロード

別のアナウンスを使用して、アップロードしたカスタム.wavファイルを伴うデフォルトのア ナウンスを変更することができます。音声ソースファイルをインポートすると、Unified Communications Manager がファイルを処理し、保留音(MOH)サーバでの使用に適した形式に ファイルを変換します。

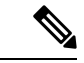

(注) アナウンスはロケール(言語)で特定されます。インストールに複数の言語ロケールが 使用されている場合、各カスタムアナウンスは各言語で別個の.wavファイルとして録音 し、正しいロケール指定でアップロードする必要があります。また、米国英語以外の言 語のカスタムアナウンス.wavファイルをアップロードする前に、正しいロケールパッ ケージを各サーバにインストールする必要もあります。

MoH オーディオ ソースなど、アナウンスに推奨される形式には次の仕様が含まれます。

- •16 ビット PCM .wav ファイル
- •ステレオまたはモノラル
- •48 kHz、44.1 kHz、32 kHz、16 kHz、8 kHz のサンプルレート

Unified Communications Manager の [アナウンスの検索と一覧表示 (Find and List Announcements)]ウィンドウで、ハイパーリンクが設定されていないアナウンスは更新できません。このウィンドウでハイパーリンクされた下線付きのシスコ提供のアナウンスの場合は、カスタマイズされたアナウンスを追加できます。たとえば、MLPP-ICA\_00120と Monitoring Warning\_00055 があります。

手順

- ステップ1 Cisco Unified CM Administration から、[メディアリソース(Media Resources)]>[アナウンス (Announcement)]を選択します。
- ステップ2 [アナウンスの検索と一覧表示(Find and List Announcements)]ウィンドウで、検索条件を入力 して、[検索(Find)]をクリックし、結果リストからアナウンスのハイパーリンクをクリック します。
- ステップ3 [アナウンスの設定 (Announcement Configuration)] ウィンドウで、[ファイルのアップロード (Upload File)]をクリックします。
- ステップ4 [ファイルのアップロード(Upload Files)]ポップアップウィンドウから、ロケールを選択し、 ファイル名を入力して参照し、.wav ファイルを選択して、[ファイルのアップロード(Upload File)]をクリックします。

アップロードプロセスが始まり、処理が完了した後にステータスが更新されます。[閉じる (Close)]を選択して[ファイルのアップロード(Upload File)]ウィンドウを閉じます。

ステップ5 (任意) Unified Communications Manager でシスコが提供するアナウンスを再生する代わりに、 カスタマイズしたアナウンスを再生する場合は、[アナウンスの設定(Announcements Configuration)]ウィンドウの[ロケール別のアナウンス(Announcement by Locale)]ペインで [有効(Enable)]チェックボックスをオンにします。

> [有効(Enable)] チェックボックスがオフになっている場合、Unified Communications Manager は、シスコが提供するアナウンスを再生します。

**ステップ6**[保存(Save)]をクリックします。

#### 次のタスク

クラスタ内のサーバ間ではアナウンスファイルが伝搬されないため、クラスタ内の各ノードに アナウンスをアップロードします。クラスタ内の各サーバで Cisco Unified Communications Manager の管理を参照し、アップロード プロセスを繰り返します。 I

翻訳について

このドキュメントは、米国シスコ発行ドキュメントの参考和訳です。リンク情報につきましては 、日本語版掲載時点で、英語版にアップデートがあり、リンク先のページが移動/変更されている 場合がありますことをご了承ください。あくまでも参考和訳となりますので、正式な内容につい ては米国サイトのドキュメントを参照ください。